# **NEW STUDENT USER** Epic Access Instructions

### This document contains information on how to:

- 1. Change your temporary password
- 2. Access the Ochsner Learning Network (OLN) to complete your Epic training modules

### Your User ID will be provided to you by your school or hospital sponsor.

### Your Temporary Password will be:

First 4 letters of your <u>first</u> name (first letter is capitalized) followed by last 4 of the SSN, followed by two exclamation points. Example: Stua1234!!

## **MyPassword Setup**

The following steps will guide you through your Ochsner single sign-on credentials. If you receive an error message, please contact your hospital sponsor or the IS Service Desk | 504-842-3610 for assistance.

1. In your internet browser address bar, type <u>mypassword.ochsner.org</u>. Enter your User ID in the appropriate field. Click "I Agree" once you have entered your User ID.

| MyPassword |                                                                                                    |         |         |
|------------|----------------------------------------------------------------------------------------------------|---------|---------|
|            | Welcome to MyPassword<br>SELF-SERVICE CROSS-PLATFORM PASSWORD RESET AND SYNCHRONIZATION<br>Primary Account |         |         |
|            | Domain:                                                                                                    | OCHSNER | V       |
|            | User ID:                                                                                                   | 1       |         |
|            | I Disagree                                                                                                 |         | I Agree |

- 2. The next page has three fields for you to enter information. Use the below information to enter the correct information in each field
  - a. Old Password: Your temp password will be First 4 letters of the users first name (first letter is capital) followed by last 4 digits of your SSN followed by two exclamation marks. (Ex: Stua1234!!)
    - If your name only has three letters, the fourth letter will be the first letter of your last name. (Ex: Ann Does = Annd1234!!)
  - b. **New Password**: Your first 90 day password can be anything you would like as long as it follows the following criteria: *10 character minimum, 1 capital letter, 1 number* **EX: Ochsner1**
  - c. **Confirm**: Re-enter your password from the New Password field exactly as you did before.
  - d. Press "Continue" to the bottom right to finish the setup.
- 3. Re-enter your new password and then create your security questions! (DO NOT SKIP THIS PART!)

| /                                                                                                    |                  |          |  |  |
|----------------------------------------------------------------------------------------------------|------------------|----------|--|--|
| Change Password                                                                                       |                  |          |  |  |
| Enter your old password, and a new password. When you click 'continue' your password will be changed. |                  |          |  |  |
| Old Password:                                                                                         | •••••            |          |  |  |
| New Password:                                                                                         | •••••            |          |  |  |
| Confirm:                                                                                              | •••••            |          |  |  |
|                                                                                                    | Strength: Medium |          |  |  |
| Cancel                                                                                                |                  | Continue |  |  |

# **NEW STUDENT USER Epic Access Instructions**

### How to Log into OLN from home:

- 1. In your internet browser address bar, type **oln.ochsner.org**
- 2. Log into OLN using your Ochsner username and Password
- You will be directed to your User Dashboard. To locate the Epic modules, click on Certifications.

| User Das | hboard                                                                 |
|----------|------------------------------------------------------------------------|
|          | Upcoming Courses<br>19 Online / O Classroom<br>O Course(s) in Progress |
|          | 81                                                                     |
|          | Completed Courses                                                      |
|          | 4 Online / 4 Classroom / 73 Others                                     |
|          | Print Transcripts Report                                               |
| 2        | Courses Certifications Assignments                                     |

|   | VOchsne           | C Learning Network |
|---|-------------------|--------------------|
| 1 | USERNAME          |                    |
|   | PASSWORD          |                    |
|   | Keep me signed in | Forgot Password?   |
|   | SI                | GN IN              |
|   | SI                | GN UP              |
|   |                   |                    |

4. Once you complete the modules, it can take up to 8-10 business days for your Epic access to become active.

### **Password Issues?**

- 1. Do Not update your password in OLN. Update using the mypassword.ochsner.org website
- 2. Reset the password on mypassword.ochsner.org <u>first</u>, then log into OLN.

| SELF-SERVICE CROSS-I<br>Primary Account | PLATFORM PASSWORD RESET | AND SYNCHRONIZATION |
|-----------------------------------------|-------------------------|---------------------|
| Domain:<br>User ID:                     | OCHSNER                 |                     |
| I Disagree                              |                         | I Agree             |

#### **Need Network ID and Password Assistance?**

Contact IS Service Desk | 504-842-3610

#### **OLN Help Line**

Call 504-842-6646 (option 6) | OLN@ochsner.org